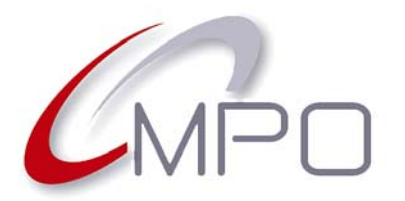

2014

#### Normas e especificações para impressão de CD e DVD

## Normas para enviar ficheiros fechados – PDF

#### **OBSERVAÇÕES GERAIS**

- Os ficheiros PDF (Portable Document Format ou, em português, formato de documento portátil) devem ser gerados utilizando o padrão PDF/X-1a, concebido para tornar arquivos pesados em mais leves, fazendo com que a entrega seja mais rápida e segura. Isso requer que a cor de todos os objetos seja impressa em CMYK ou em cores directas. Elementos em RGB, cor Lab ou marcados com perfis ICC, não são recomendados para impressão.
   O padrão PDF/X-1a exige, também, que todas as fontes usadas no trabalho sejam incorporadas no arquivo e não permite o uso de transparência e camadas, pelo que deve preparar o seu trabalho tendo isso em conta. Por exemplo, elementos com transparências poderão ser agrupados e transformados em bitmap e as camadas deverão ser "achatadas".
- Se o rótulo (face do CD ou DVD) que vamos imprimir leva fundo branco, é necessário que nos envie outro ficheiro PDF, para esse fundo.
- As medidas para os rótulos dos discos e material gráfico devem seguir as normas e especificações da MPO. Obtenha-as na nossa página web <u>http://www.mpo.pt</u> ou solicite--as ao nosso Departamento Comercial.
- Para os rótulos, os documentos devem medir 130 x 130 mm e a imagem deve estar centrada nesse documento.
- A imagem a imprimir deve estar perfeitamente centrada, relativamente ao documento, tanto no eixo horizontal, como no eixo vertical, para que possamos ajustá-la, de forma automática, aos nossos modelos. Se o ficheiro PDF não trouxer as miras de acerto, ou de corte, ou se tiver medidas incorrectas, poderá ser rejeitado.
- Juntamente com os arquivos PDF, deve enviar uma maqueta e/ou prova de cor. Se não o fizer, enviaremos uma prova de cor em PDF (em baixa resolução) por correio electrónico, salvo se indicar o contrário. Tenha em conta que as tonalidades no PDF são apenas orientativas, nunca rigorosas.

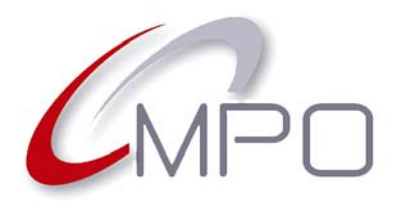

2014

### Normas e especificações para impressão de CD e DVD

## Gerar ficheiros PDF a partir do QuarkXPress 10

- No menu Ficheiro, clique em Exportar e seleccione Apresentação como PDF....
- Na janela que é exibida escolha "PDF/X-1a:2001" da lista de **Estilo de PDF**.
- Clique o botão **Opções...** A maioria da configuração já está preparada, apenas precisamos afinar alguns pormenores:
  - No separador Páginas marcamos "Incluir páginas em branco". Isto é indispensável para todo o material gráfico com várias páginas e que necessite imposição (não é necessário para os rótulos de CD, DVD).
  - No separador Marcas, checamos Incluir Marcas de Projecção (margem para corte).
  - Finalmente, no separador Projecção atribuímos o valor de "3 mm<sup>(\*)</sup>" a Tipo de Projecção.
- Agora pode clicar em Guardar
   Especificações para poder utilizá-las posteriormente. Para isso, basta sellecionar a sua referência na lista de
   Estilos de PDF.
- Clique OK e de volta à janela Exportar como PDF, verifique se o nome para o PDF e local onde o guardar estão a seu gosto e clique Guardar (Save).
- Abra o PDF p<mark>ara</mark> verificação.

| áginas:                                                                                                    |                                                                                                    | Todas                                                                                                    |  |
|----------------------------------------------------------------------------------------------------|----------------------------------------------------------------------------------------------------|----------------------------------------------------------------------------------------------------|--|
| stilo de PE                                                                                                    | DF:                                                                                                    | PDF/X-1a:2001                                                                                                    |  |
|                                                                                                    |                                                                                                    | Opções                                                                                                    |  |
| ções de Expor                                                                                                    | rtação de PD                                                                                                    | IF para CD Musica Romantica                                                                                                    |  |
| Estilo de PDF:                                                                                                    | * PDF/X-1a:                                                                                                    | 2001 🗸                                                                                                    |  |
| Verificação:                                                                                                    | PDF/X-1a: 2                                                                                                    | •••••                                                                                                    |  |
| Metadados<br>Hiperligações<br>Compressão<br>Cor<br>Tipos<br>Marcas<br>Projecção<br>Camadas                                                                                                    |                                                                                                    | Integrar Miniatura (Miniatura a Cores                                                                                                    |  |
|                                                                                                    |                                                                                                    |                                                                                                    |  |
| ões de Expor                                                                                                    | tação de PD                                                                                                    | F para CD Musica Romantica                                                                                                    |  |
| ções de Expor                                                                                                    | tação de PD                                                                                                    | F para CD Musica Romantica                                                                                                    |  |
| ções de Expor<br>Estilo de PDF:                                                                                                    | * PDF/X-1a:                                                                                                    | P para CD Musica Romantica                                                                                                    |  |
| ções de Expor<br>Estilo de PDF:<br>Verificação:                                                                                                    | * PDF/X-1a:<br>PDF/X-1a: 2                                                                                                    | F para CD Musica Romantica                                                                                                    |  |
| ções de Expor<br>Estilo de PDF:<br>Verificação:<br>Páginas<br>Metadados<br>Hiperligações<br>Compressão<br>Cor<br>Tipos<br><u>Marcas</u><br>Projecção<br>Camadas                                                                                                    | * PDF/X-1a:<br>PDF/X-1a: 2                                                                                                    | F para CD Musica Romantica<br>2001<br>Opções de Marcas de Corte<br>Modo: Centrado<br>Largura: 0,088 mm<br>Comprimento: 5 mm<br>Deslocação: 5 mm                                                                                                    |  |
| ções de Expor<br>Estilo de PDF:<br>Verificação:<br>Páginas<br>Metadados<br>Hiperligações<br>Compressão<br>Corr<br>Tipos<br>Marcas<br>Projecção<br>Camadas<br>Notas<br>RedLine<br>Transparência                                                                                                    | * PDF/X-1a: 2                                                                                                    | F para CD Musica Romantica<br>2001<br>Opções de Marcas de Corte<br>Modo: Centrado<br>Largura: 0,088 mm<br>Comprimento: 5 mm<br>Deslocação: 5 mm<br>V Incluir Marcas de Projecção                                                                                                    |  |
| ções de Expor<br>Estilo de PDF:<br>Verificação:<br>Páginas<br>Metadados<br>Hiperligações<br>Compressão<br>Cor<br>Tripos<br>Compressão<br>Cor<br>Tripos<br>Reduine<br>Transparência<br>Ções de Expor                                                                                                    | * PDF/X-1a:<br>PDF/X-1a: 2                                                                                                    | F para CD Musica Romantica<br>2001<br>Opções de Marcas de Corte<br>Modo: Centrado<br>Largura: 0,088 mm<br>Comprimento: 5 mm<br>Deslocação: 5 mm<br>Vinduir Marcas de Projecção<br>F para CD Musica Romantica                                                                                                    |  |
| ções de Expor<br>Estilo de PDF:<br>Verificação:<br>Páginas<br>Metadados<br>Hiperigações<br>Cor<br>Tropos<br>Marcos<br>Projecção<br>Camadas<br>Notas<br>Reduine<br>Transparênda<br>ções de Expor<br>Estilo de PDF:                                                                                                    | * PDF/X-1a: 2                                                                                                    | F para CD Musica Romantica 2001 2001 Copções de Marcas de Corte Modo: Centrado Largura: 0,088 mm Comprimento: 5 mm Deslocação: 5 mm Vinduir Marcas de Projecção F para CD Musica Romantica 2001                                                                                                    |  |
| ções de Expor<br>Estilo de PDF:<br>Verificação:<br>Páginas<br>Metadados<br>Hiperigações<br>Compressão<br>Cor<br>Tros<br>Marcas<br>Projecção<br>Camadas<br>Notas<br>RedLine<br>Transparênda<br>ções de Expor<br>Estilo de PDF:<br>Verificação:                                                                         | * PDF/X-1a: 2<br>PDF/X-1a: 2<br>PDF/X-1a: 2<br>*<br>*<br>*<br>*<br>*<br>*<br>*<br>*<br>*<br>*<br>*<br>*<br>*                                                                                                    | F para CD Musica Romantica 2001 Copções de Marcas de Corte Modo: Centrado Largura: 0,088 mm Comprimento: 5 mm Deslocação: 5 mm VInduir Marcas de Projecção F para CD Musica Romantica 2001 CO1 CO1 CO1 CO1 CO1 CO1 CO1 CO1 CO1 CO                                                                                                    |  |
| ções de Expor<br>Estilo de PDF:<br>Verificação:<br>Páginas<br>Metadados<br>Hiperigações<br>Compressão<br>Cor<br>Tipos<br>Marcas<br>Projecção<br>Camadas<br>Notas<br>RedLine<br>Transparência<br>ções de Expor<br>Estilo de PDF:<br>Verificação:<br>Páginas                                                            | * PDF/X-1a: 2<br>PDF/X-1a: 2<br>*<br>PDF/X-1a: 2<br>*<br>*<br>*<br>*<br>*<br>*<br>*<br>*<br>*<br>*<br>*<br>*<br>*                                                                                                    | F para CD Musica Romantica         2001         001         001         Vojošes de Marcas de Corte         Modo:       Centrado         Largura:       0,088 mm         Comprimento:       5 mm         Deslocação:       5 mm         V Induir Marcas de Projecção                                                                                                    |  |
| ções de Expor<br>Estilo de PDF;<br>Verificação:<br>Páginas<br>Metadados<br>Hiperligações<br>Compressão<br>Cor<br>Trobs<br>Marcas<br>RedLine<br>Transparência<br>Čes de Expor<br>Estilo de PDF;<br>Verificação:<br>Páginas<br>Metadados                                                                                | * PDF/X-1a: 2<br>* PDF/X-1a: 2<br>* PDF/ | F para CD Musica Romantica 2001 Copções de Marcas de Corte Modo: Centrado Largura: 0,088 mm Comprimento: 5 mm Deslocação: 5 mm V Incluir Marcas de Projecção F para CD Musica Romantica 2001 Copções de Projecção Tipo de Projecção Simétrico V                                                                                                    |  |
| ções de Expor<br>Estilo de PDF:<br>Verificação:<br>Páginas<br>Metadados<br>Hiperligações<br>Compressão<br>Cor<br>Transparência<br>Notas<br>RedLine<br>Transparência<br>ções de Expor<br>Estilo de PDF:<br>Verificação:<br>Páginas<br>Metadados<br>Hiperligações<br>Compressão                                         | * PDF/X-1a: 2<br>* PDF/X-1a: 2<br>* PDF/ | F para CD Musica Romantica<br>2001   Opções de Marcas de Corte<br>Modo: Centrado   Largura: 0,088 mm<br>Comprimento: 5 mm<br>Deslocação: 5 mm<br>✓ Incluir Marcas de Projecção<br>F para CD Musica Romantica<br>2001    Opções de Projecção<br>Tipo de Projecção<br>Valor: 3 mm Esquerda: 5 mm                                                                                                    |  |
| ções de Expor<br>Estilo de PDF:<br>Verificação:<br>Páginas<br>Metadados<br>Compressão<br>Compressão<br>Compressão<br>Compressão<br>Compressão<br>Camadas<br>Notas<br>Recline<br>Transparência<br>jões de Expor<br>Estilo de PDF:<br>Verificação:<br>Páginas<br>Hiperigações<br>Compressão<br>Compressão<br>Compressão | *PDF/X-1a: 2<br>PDF/X-1a: 2<br>PDF/X-1a: 2<br>tação de PD<br>*PDF/X-1a: 2<br>PDF/X-1a: 2                                                                                                    | F para CD Musica Romantica         2001         001         001         Opções de Marcas de Corte         Modo:         Centrado         Largura:         0,088 mm         Comprimento:         5 mm         Deslocação:         F para CD Musica Romantica         2001         001         •         Opções de Projecção         Tipo de Projecção:         Valor:       3 mm         Esquerda:       5 mm                                                                                                    |  |
| ções de Expor<br>Estilo de PDF:<br>Verificação:<br>Páginas<br>Metadados<br>Compressão<br>Cor<br>Troos<br>RedLine<br>Transparência<br>Notas<br>RedLine<br>Transparência<br>Ções de Expor<br>Estilo de PDF:<br>Verificação:<br>Páginas<br>Metadados<br>Hiperigações<br>Compressão<br>Cor<br>Tipos                       | * PDF/X-1a: 2<br>PDF/X-1a: 2<br>PDF/X-1a: 2<br>*<br>*<br>*<br>*<br>*<br>*<br>*<br>*<br>*<br>*<br>*<br>*<br>*                                                                                                    | F para CD Musica Romantica         2001         001         001         Opções de Marcas de Corte         Modo:       Centrado         Largura:       0,088 mm         Comprimento:       5 mm         Deslocação:       5 mm         Incluir Marcas de Projecção         F para CD Musica Romantica         2001       ▼         001       ▼         001       ▼         Opções de Projecção       ▼         Tipo de Projecção       ▼         Valor:       3 mm       Esquerda:         Inferior:       5 mm       Dreita:         Inferior:       5 mm       Dreita: |  |

(\*) Algumas especificações gráficas necessitam de uma maior margem para corte. A margem de corte e marcas de corte não são necessárias para a impressão de CD ou DVD.

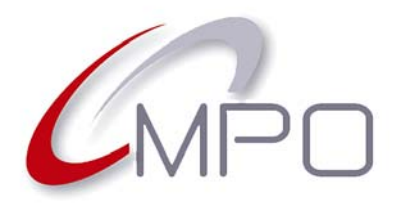

2014

#### Normas e especificações para impressão de CD e DVD

## Gerar ficheiros PDF a partir do CorelDRAW X5

- No menu **File**<sup>(\*)</sup> (Ficheiro, Arquivo), clique em **Publish to PDF...** (Publicar para PDF)
  - Na janela que é exibida, escolha em PDF
     Preset (Estilo de PDF) "PDF/X-1a"
  - Clique o botão Settings (Configuração)
- Quase todos os parâmetros já vêm devidamente configurados, porém, necessitamos fazer alguns ajustes (vamos referir apenas o que vamos mudar):
  - No separador **Objects** (Objectos) marcamos "Export all text as curves (Exportar todo o texto como curvas)". Isso evita que as fontes tenham de ser incuídas no PDF.
- No separador Prepress (Pré-impressão) atribua "3 mm<sup>(\*\*)</sup>" a Bleed Limit (Margem para corte) e marque todos os restantes itens excepto Maintain OPI links (Manter as ligações OPI). Nota: a margem para corte (Bleed Limit) e miras de corte (Crop marks) não são necessários para a impressão de CD ou DVD.
- Se quiser guardar esta configuração para posterior utilização, vá até ao separador General (Geral), clique no sinal + e escreva uma referência apropriada.
- Clique OK e de volta à janela Publish to PDF, verifique se o nome para o PDF e local onde o guardar estão a seu gosto e clique Guardar (Save).
- Abra o PDF para verificação.

("**Nota:** optámos por utilizar estes termos em inglês, por não dispormos da versão deste software, em português.

|                 | an instruction               | ntica.pdf     |                                                         |          |
|-----------------|------------------------------|---------------|---------------------------------------------------------|----------|
| as type:        | PDF - Portable Doo           | cument Format | (*.pdf)                                                 |          |
| PDF pr          | eset: PDF/X-1a               | •             | ſ                                                       | Settings |
|                 |                              | 2             |                                                         |          |
| F Settir        | igs                          |               |                                                         |          |
| General         | Color Documer                | nt Objects P  | Prepress Security 🐼 No Issues                           |          |
| Bitmap<br>Compr | compression<br>ression type: | ZIP 🔹         | Compress text and line art<br>Export all text as curves |          |
| JPEG (          | Quality:                     |               | Text and fonts                                          |          |
|                 |                              | 2             | ASCII                                                   |          |
| High            | 1.81                         | LOW           | Unicode                                                 |          |
| Bitmap          | o downsampling               | 200           | Embed fonts in document                                 |          |
| I Co            |                              | 500 -         | Convert TrueType to Type 1                              |          |
| Co              |                              | 300 🌲         | Subset fonts                                            |          |
| 🗹 Co            | ayscale                      |               |                                                         |          |
| Co<br>Gra       | nochrome                     | 1.20 🌲        | Under 80 🐥 % of charset                                 |          |

|           | Color     | Document     | Objects    | Prepress    | Security    | 😥 No Issues |
|-----------|-----------|--------------|------------|-------------|-------------|-------------|
| Bleed L   | .imit:    | 3,0 mn       | n 🌲        |             |             |             |
| V Preser  | ve halfte | one screen i | nformation | 1           |             |             |
| Printer's | marks     |              |            |             |             |             |
| Crop      | marks     |              |            | Reg         | istration m | arks        |
| V File in | formati   | on           |            | V Der       | sitometer : | scales      |
|           |           |              |            |             |             |             |
|           | . 6       |              |            |             |             |             |
| PDF prese | et:       | ustom (Curr  | ent settin | gs not save | ed) 🔻       |             |

(\*\*) Algumas especificações gráficas necessitam de uma maior margem para corte. A margem de corte e marcas de corte não são necessárias para a impressão de CD ou DVD.

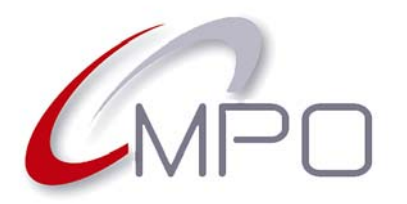

2014

#### Normas e especificações para impressão de CD e DVD

## Gerar ficheiros PDF a partir do Adobe InDesign CS3

- No menu **Arquivo** clique em **Exportar**.
- Na janela que é exibida, escolha exportar como "Adobe PDF". Verifique se o nome para o PDF e local onde o guardar estão como quer.
- clique no botão Guardar.
- No separador Geral escolha "PDF/X-1a 2001" como
   Predefinição do Adobe PDF. Quase todos os valores já vêm bem configurados, apenas necessitando de uns pequenos ajustes.
- No separador Marcas e Sangrias<sup>(\*)</sup> coloque todos os valores tais como estão na imagem.
- Se pretender, clique em Salvar predefinição, indicando uma referência. Posteriormente, pode seleccionar a sua referência para produzir ficheiros PDF em circunstâncias semelhantes. Também poderá utilizar essa predefinição nos diversos programas Adobe, Illustrator, Photoshop, etc.
- Finalmente clique no botão
   Exportar. Após conclusão o ficheiro PDF é exibido. Aproveite para conferir tudo.

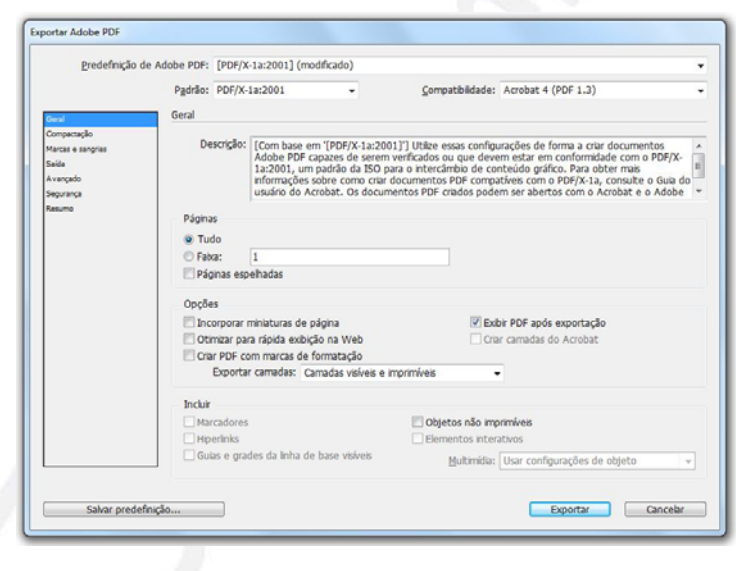

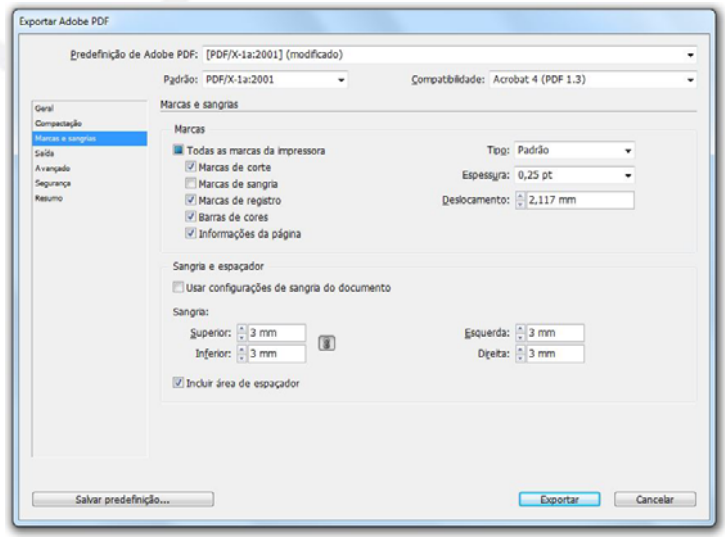

(\*) Algumas especificações gráficas necessitam de uma maior margem para corte. A margem de corte e marcas de corte não são necessárias para a impressão de CD ou DVD.